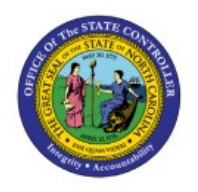

# **VIEW INVOICES**

# **QUICK REFERENCE GUIDE AP-03**

### Purpose

The purpose of this Quick Reference Guide (**QRG**) is to provide a step-by-step guide of how to View Invoices in the North Carolina Financial System (**NCFS**).

# Introduction and Overview

This QRG covers the steps to view invoices in NCFS. Invoice Header, Line, Distribution, and Installment details can all be viewed and validated.

#### View Invoices

To View Invoices in NCFS, please follow the steps below:

- 1. Log in to the NCFS portal with your credentials to access the system.
- 2. On the **Home** page, click the **Payables** tab and click the **Invoices** app. The **Invoices** dashboard opens.

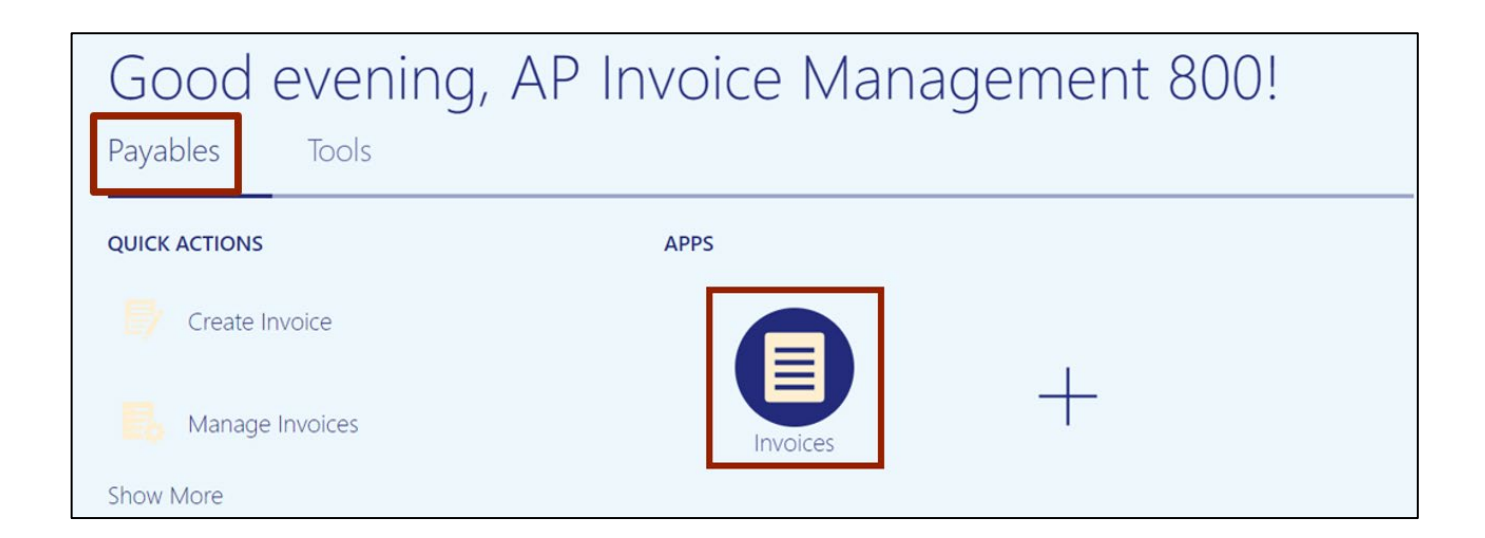

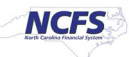

3. On the **Invoices** dashboard, click the **Tasks** icon and click **Manage Invoices** from the **Tasks** pane. The **Manage Invoices** page opens.

|              | 5        |          |          |                  |                       |                                                                                   |
|--------------|----------|----------|----------|------------------|-----------------------|-----------------------------------------------------------------------------------|
| Invoices ⑦   |          |          |          |                  |                       | Invoices  • Create Invoice                                                        |
| Recent       | 24 Hours | Holds    | Approval | Prepaid          |                       | Create Invoice from Spreadsheet     Create Recurring Invoices     Manage Invoices |
| 0            |          | 0        | 0        | 0                |                       | Validate Invoices     Initiate Approval Workflow     Import Invoices              |
| -            |          | Ŧ        | v        | v                | C                     | Correct Import Errors                                                             |
| View 👻 🎽     | • •      | <u>.</u> |          |                  |                       |                                                                                   |
| Invoice Numb | ber      | Amount S | upplier  | Supplier Site Va | lidation Status 🛛 A 🥃 |                                                                                   |

4. On the **Manage Invoices** page, enter data into any one or more fields marked by \*\* to search the invoice.

In this example, we enter **INV1000\_1** in the *Invoice Number* field and click the **Search** button.

| Manage Ir     | voices (?)           |        |                    | Done                                 |
|---------------|----------------------|--------|--------------------|--------------------------------------|
| Search Result | s                    |        |                    |                                      |
| Search:       | Invoice              |        |                    | Advanced Saved Search All Invoices ~ |
|               |                      |        |                    | ** At least one is required          |
|               | Business Unit        | •      | ** Supplier Number |                                      |
|               | ** Invoice Number    | INV    | Supplier Site      | •                                    |
|               | Invoice Amount       |        | Taxpayer ID        |                                      |
|               | ** Invoice Date      | m/d/yy | ** Invoice Group   |                                      |
|               | ** Supplier or Party | Q      |                    |                                      |
|               |                      |        |                    | Search Reset Save                    |

5. The search results are displayed. Click the **Invoice Number** to view the invoice details.

In this example, we choose **INV\_44323.** The invoice details are displayed.

| Manage Invoices ⑦                              | )            |                 |                   |               |               |                |                     | D <u>o</u> ne |
|------------------------------------------------|--------------|-----------------|-------------------|---------------|---------------|----------------|---------------------|---------------|
| Search Results  Search: Invoice  Actions  View | / 8. /       | 📭 💭 Detac       | h Validate Appro  | oval 🔻 Post 🔻 | 1             | Advanced Saved | All Invoices        | ~             |
| Invoice Number                                 | Invoice Date | Creation Date   | Supplier or Party | Supplier Site | Unpaid Amount | Invoice Amount | Applied Prepayments | Invoice       |
| INV-EFT-0800-101021                            | 12/8/22      | 12/8/22 6:01 AM | KAIROS CHURCH     | R.08PT.02     | 0.00 USD      | 1,800.00 USD   | 0.00 USD            | Standar       |
| INV_44323                                      | 4/4/23       | 4/4/23 6:18 AM  | CENGAGE LEARNING  | R.08PT.04     | 714.80 USD    | 714.80 USD     | 0.00 USD            | Standar       |
|                                                | 4            |                 |                   |               |               |                |                     | +             |

6. On the Manage Invoices page, scroll down and click the Lines tab to view the invoice lines.

| Manage Invoices ⑦                          |               |                     |            |           |             |          |                 |         |                                    | D <u>o</u> ne  |
|--------------------------------------------|---------------|---------------------|------------|-----------|-------------|----------|-----------------|---------|------------------------------------|----------------|
| Search Results INV_44323                   |               |                     |            |           |             |          |                 |         |                                    |                |
| Invoice Details                            |               |                     |            |           |             | Valio    | dated Actions - | Save    | Save and Close                     | <u>C</u> ancel |
| Invoice Date 4/4/23                        |               |                     | Invoice Ar | nount     | 714.80 USI  | D        | Busine          | ss Unit | 0800 DEPARTMENT<br>PUBLIC INSTRUCT | T OF<br>ION    |
| Invoice Type Standard                      |               | Applied Prepayme    |            | monte     | 0.00.1181   |          | Payment Busine  | ss Unit | 0800 DEPARTMENT<br>PUBLIC INSTRUCT | TOF            |
| Supplier or Party CENGAGE LE               | ARNING        | Applied Prepayments |            | 0.00 031  | 5           | Payment  | Terms           | Net 30  |                                    |                |
| Supplier Site R.08PT.04                    |               |                     | Unpaid Ar  | nount     | 714.80 USI  | D        | Payment Cu      | irrency | USD                                |                |
| Address PO BOX 936<br>GA-31193             | 743, ATLANTA, |                     |            | Holds 0   |             |          | Attachments     |         | None 📕                             |                |
|                                            |               |                     |            | Notes 📑   |             |          |                 |         |                                    |                |
| Lines Holds and Approvals Payments Install | ments         |                     |            |           |             |          |                 |         |                                    |                |
| Marrie E Calenda                           |               |                     |            |           |             |          |                 |         |                                    |                |
|                                            |               |                     |            |           | Durk of the |          |                 |         |                                    | _              |
| Line Amount Description                    | Quantity      | Price               | UOM Name   |           | Purchase O  | order    | Re              | ceipt   | Ship-to                            | Locatic        |
|                                            |               |                     |            | Number    | Line        | Schedule | Number          | Lin     | ne                                 |                |
| 1 714.80 MCGRW-STDYSYN                     | NC ELA 20     | 35.74               | EACH       | 08P000002 | 5 1         | 1        |                 |         | 08BOOK                             | (S-3905 I      |
| <u> </u>                                   |               |                     |            |           |             |          |                 |         |                                    | •              |

7. Click the *Holds and Approval* tab to view the Holds and Approval history.

| Lines Holds and Approvals                                                                                                    | ines Holds and Approvals Payments Installments |            |                           |          |         |              |            |        |                    |                                       |
|----------------------------------------------------------------------------------------------------|------------------------------------------------|------------|---------------------------|----------|---------|--------------|------------|--------|--------------------|---------------------------------------|
| Approval and Notification History                                                                                                    |                                                |            |                           |          |         |              |            |        |                    |                                       |
| View 🔻 🎢 🛱 😭                                                                                                    | Deta                                           | ch         |                           |          |         |              |            |        |                    |                                       |
| Workflow Type         Line         Action         Action Date         Approver         Reviewed Amount         Comments         Hold Reason |                                                |            |                           |          |         |              |            |        |                    |                                       |
| Holds (?)                                                                                                    | ory.                                           |            |                           |          |         |              |            |        |                    |                                       |
| View 👻 🛨 🗶 🏸                                                                                                    | View 🔻 🕂 💥 🛱 🔛 Detach Release Holds            |            |                           |          |         |              |            |        |                    |                                       |
|                                                                                                    |                                                |            | Hold                      |          |         |              |            |        |                    | Release                               |
| Name                                                                                                    |                                                | Reason     |                           |          | Details | Line<br>Held | Held<br>By | Date   | Name               | Reason                                |
| Ordered quantity                                                                                                    | ~                                              | Billed qua | intity exceeds ordered qu | uantity. |         |              | System     | 4/4/23 | Match overrit 🗸    | Matching hold released.               |
| Supplier                                                                                                    | ~                                              | Hold all u | nvalidated invoices for s | upplier. |         |              | Traini     | 5/12/2 | Amount appr $\sim$ | Invoice amount approved by supervisor |
| Supplier                                                                                                    | ~                                              | Hold all u | nvalidated invoices for s | upplier. |         |              | SHA        | 4/4/23 | Amount appr $\sim$ | Invoice amount approved by supervisor |
| - ( )                                                                                                    |                                                |            |                           |          |         |              |            |        |                    | •                                     |

8. Click the *Payments* tab to view related Payments (if applicable).

| Lines Holds and Ap  | provals Pa      | ayments | Installments |                    |         |                |            |           |            |                     |
|---------------------|-----------------|---------|--------------|--------------------|---------|----------------|------------|-----------|------------|---------------------|
| Payments            |                 |         |              |                    |         |                |            |           |            |                     |
| Number Pay          | yment<br>cument | Status  | Reconciled   | Current Payee Name | Payment | Date Paid Amou | int Addres | 5         |            | Remit-to<br>Account |
| No payments.        |                 |         |              |                    |         |                |            |           |            |                     |
| Prepayments         |                 |         |              |                    |         |                |            |           |            |                     |
| Available           |                 |         |              |                    |         |                |            |           |            |                     |
| View 🔻 🗊            | F SI            | Detach  | Apply        |                    |         |                |            |           |            |                     |
| Number              | Descripti       | on      |              |                    | Site    | Purchase Order | Currency   | Available | * To Apply | * Accounting Date   |
| No data to display. |                 |         |              |                    |         |                |            |           |            |                     |
| 4                   |                 |         |              |                    |         |                |            |           |            | ÷                   |
| Applied             |                 |         |              |                    |         |                |            |           |            |                     |
| View 👻 🎵            | F SI            | Detach  | Unapply      |                    |         |                |            |           |            |                     |
| Number              | Descripti       | on      |              |                    | Site    | Purchase Order | Currency   |           | Applied    | * Accounting Date   |
| No data to display. |                 |         |              |                    |         |                |            |           |            |                     |
| 4                   |                 |         |              |                    |         |                |            |           |            |                     |

|       | Un         | ique Remittance Identi  | fier          | 1             |                  | Pay Group St     | andard       | •     |
|-------|------------|-------------------------|---------------|---------------|------------------|------------------|--------------|-------|
| Jniqu | ie Remitta | ance Identifier Check D | ligit         |               |                  | Payment Reason   |              | •     |
|       |            | Bank Charge Bea         | arer          | ~             | Payment R        | eason Comments   |              |       |
|       |            | Settlement Prio         | rity          | ~             |                  |                  | Pay alone    |       |
|       |            | Delivery Chan           | nnel          |               | - Disc           | countable Amount | 7            | 14.80 |
| View  | <b>▼</b>   | 🗙 🖙 🗑 Det               | ach Release H | Hold          | _                |                  | _            |       |
| Ins   | tallment   | Due Date                | Gross Amount  | Unpaid Amount | Payment Priority | Payment Method   | Bank Account | Detai |
| 1     |            | 5/4/23                  | 714.80        | 714.80        | 10               | Check - Supplier | •            |       |
|       |            | Totals                  | 714.80        | 714.80        |                  |                  |              |       |
| ≰ In  | stallme    | ent 1: Details          |               |               |                  |                  |              |       |
| Disco | ounts (0)  | Remittance Messages     | Holds         |               |                  |                  |              |       |
| 1     | Date       |                         |               | Discount      |                  |                  | Net Amount   |       |
| 1     |            | m/d/yy                  |               | Discount      |                  |                  | Net Amount   |       |
| 2     | Date       |                         |               |               |                  |                  |              |       |

9. Click the *Installments* tab to view the **Installment** details.

10. Click the *Installments* tab and the *Remittance Messages* tab to view the Installment Remittance.

| Installment 1: Details        |            |  |  |
|-------------------------------|------------|--|--|
| Discounts (0) Remittance Mess | ages Holds |  |  |
| Message 1                     |            |  |  |
| Message 2                     |            |  |  |
| Message 3                     |            |  |  |
|                               |            |  |  |

11. On the **Manage Invoice** page, scroll up and click **Validated** to view the Invoice Summary. The *Invoice Summary* pop-up appears.

| anage Invoices ⑦           |                            |               |              |                              |          |                                                        |                 | Don     |  |  |
|----------------------------|----------------------------|---------------|--------------|------------------------------|----------|--------------------------------------------------------|-----------------|---------|--|--|
| earch Results INV_44323    |                            |               |              |                              | _        |                                                        |                 | 6-mm    |  |  |
| nvoice Details             |                            | Invoice Summa | rv           |                              | Valida   | ated Actions V Sa                                      | Save and Close  | Cance   |  |  |
| Invoice Date               | 4/4/23                     |               | ,            |                              |          | Business Unit 0800 DEPARTMENT OF<br>PUBLIC INSTRUCTION |                 |         |  |  |
| Invoice Type               | Standard                   | Status        |              | Holds                        |          | nyment Business Ur                                     | PUBLIC INSTRUCT | RUCTION |  |  |
| Supplier or Party          | CENGAGE LEARN              | Validation    | Validated    | Installments                 | • 0      | Payment Tern                                           | ns Net 30       |         |  |  |
| Supplier Site              | R.08PT.04                  |               | Validated    | mataminenta                  | •••      | Payment Current                                        | y USD           |         |  |  |
| Address                    | PO BOX 936743,<br>GA-31193 | Funds         | Not required | Line Variance                | 0        | Attachments                                            | ts None         |         |  |  |
|                            |                            | Approval      | A Required   | <b>Distribution Variance</b> | 0        |                                                        |                 |         |  |  |
|                            |                            | Accounting    | Unaccounted  | Manual Holds                 | <b>O</b> |                                                        |                 |         |  |  |
|                            |                            | Payments      | Unpaid       | System Holds                 | <b>O</b> |                                                        |                 |         |  |  |
| Design and American Design | ments Installmer           | Due Date      | 5/4/23       | Supplier Site                | No       |                                                        |                 |         |  |  |

12. On the *Invoice Summary* pop-up, validate all the **Status** and **Hold** details and click the [ **x** ] icon to close the pop-up.

| Invoice Summa | гу           |                       | ×        |
|---------------|--------------|-----------------------|----------|
| Status        |              | Holds                 |          |
| Validation    | Validated    | Installments          | <b>o</b> |
| Funds         | Not required | Line Variance         | <b>O</b> |
| Approval      | A Required   | Distribution Variance | <b>O</b> |
| Accounting    | Unaccounted  | Manual Holds          | <b>O</b> |
| Payments      | Unpaid       | System Holds          | <b>O</b> |
| Due Date      | 5/4/23       | Supplier Site         | No       |
|               |              |                       |          |

13. Click the **Save and Close** button. You are redirected to the **Search: Invoice** page.

| Manage Invoices ⑦        |                                  |                     |            |                       | Done                                     |
|--------------------------|----------------------------------|---------------------|------------|-----------------------|------------------------------------------|
| Search Results INV_44323 |                                  |                     |            |                       |                                          |
| Invoice Details          |                                  |                     |            | Validated Actions     | Save and Close Cancel                    |
| Invoice Date             | 4/4/23                           | Invoice Amount      | 714.80 USD | Business Unit         | 0800 DEPARTMENT OF<br>PUBLIC INSTRUCTION |
| Invoice Type             | Standard                         |                     | 0.00 1100  | Payment Business Unit | 0800 DEPARTMENT OF<br>PUBLIC INSTRUCTION |
| Supplier or Party        | CENGAGE LEARNING                 | Applied Prepayments | 0.00 USD   | Payment Terms         | Net 30                                   |
| Supplier Site            | R.08PT.04                        | Unpaid Amount       | 714.80 USD | Payment Currency      | USD                                      |
| Address                  | PO BOX 936743, ATLANTA, GA-31193 | Holds               | 0          | Attachments           | None -                                   |
|                          |                                  | Notes               | ей         |                       |                                          |
|                          |                                  |                     |            |                       |                                          |

# Wrap-Up

View an Invoice in NCFS using the steps above.

#### Additional Resources

#### Web Based Training (WBT)

- AP 001: AP Inquiry
- AP 108: Invoice Release Hold

#### Virtual Instructor Led Training (vILT)

• AP 101: Invoice Management